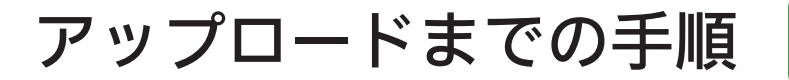

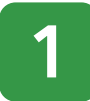

### 現在の在留カード提示のお願い

お客さまから当行に提示いただいた在留カードの在留期間 (満了日)が既に経過しているため、現在お持ちの在留 カードについて、画像ファイルのアップロードをお願いい たします。

| ▶ ゆうちょ銀行                                                                                                    |  |  |  |  |  |  |
|----------------------------------------------------------------------------------------------------|--|--|--|--|--|--|
| <u>D7721-</u>                                                                                                    |  |  |  |  |  |  |
| ゆうちょ銀行<br>お客さま情報ご申告サイト                                                                                                    |  |  |  |  |  |  |
| 現在の在留カード提示のお願い                                                                                                    |  |  |  |  |  |  |
| お客さまの現在の在留カードの在留期間(満了<br>日)を確認するため、現在お持ちの在留カードに<br>ついて、面像ファイルのアップロードをお願いい<br>たします。                                                                                                    |  |  |  |  |  |  |
| 対象口座の記号番号<br>(下4桁のみ表示しています)<br>*****-+***4321                                                                                                    |  |  |  |  |  |  |
| アップロードまでの手順や、画像の良い例・悪い<br>例                                                                                                    |  |  |  |  |  |  |
| 言語 (Language) 🕴                                                                                                    |  |  |  |  |  |  |
| ドアップロードできるファイルサイズは、1勝様につき<br>20時間に対です。<br>ボアップロードできるファイル形式は、jog・joeg・png・<br>pfです。<br>目枠サイズに合わせて勝機ファイルをアップロードしてくだ<br>さい。<br>時やイズに対して勝機が小さい、勝様がなみ出している。<br>斤額時等の場合は、両度ご提示をお願いする場合がありま<br>す。 |  |  |  |  |  |  |
| 在留カード画像のアップロード                                                                                                    |  |  |  |  |  |  |
|                                                                                                    |  |  |  |  |  |  |
|                                                                                                    |  |  |  |  |  |  |

### 対象口座の記号番号のご確認

対象口座の記号番号は、下4桁のみ表示 しています。

対象口座と照合し、ご確認ください。

### アップロードに関するご注意

※アップロードできる容量は、1 画像に つき10MB以内です。

※アップロードできるファイル形式は、 jpg・jpeg・png・gifです。

- ※枠サイズに合わせて画像ファイルを アップロードしてください。
- ※枠サイズに対して画像が小さい、画像 がはみ出している、不鮮明等の場合は、 再度ご提示をお願いする場合がありま す。

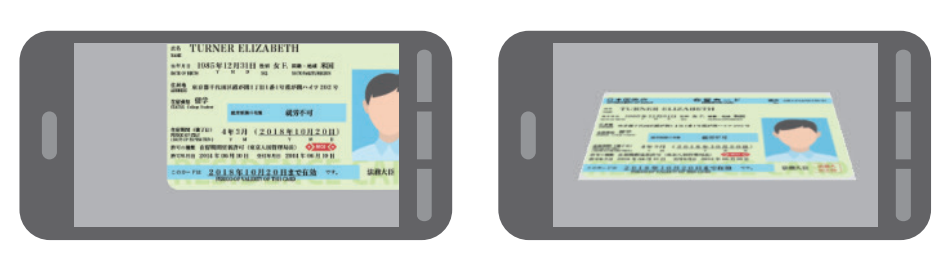

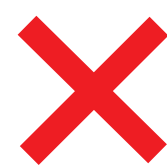

画像欠けや、斜めで撮影

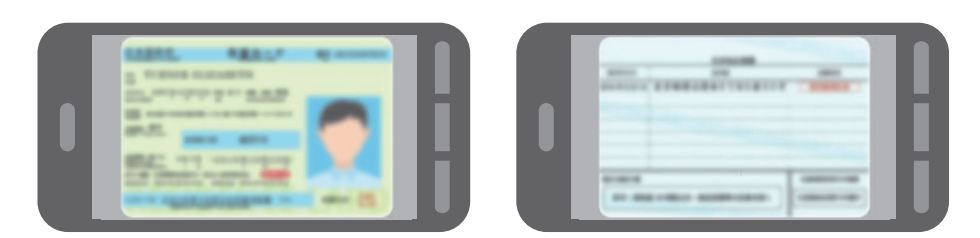

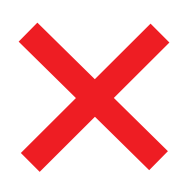

## ぼやけて不鮮明

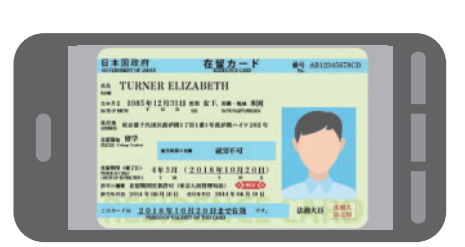

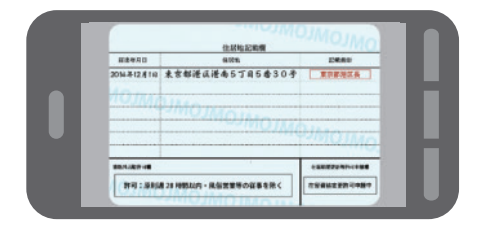

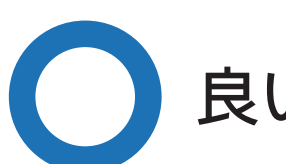

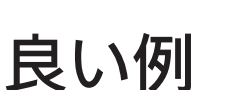

# アップロードまでの手順

画像の良い例・悪い例

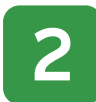

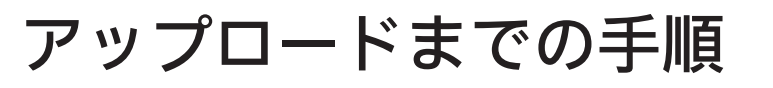

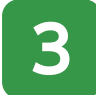

### 画像の良い例・悪い例

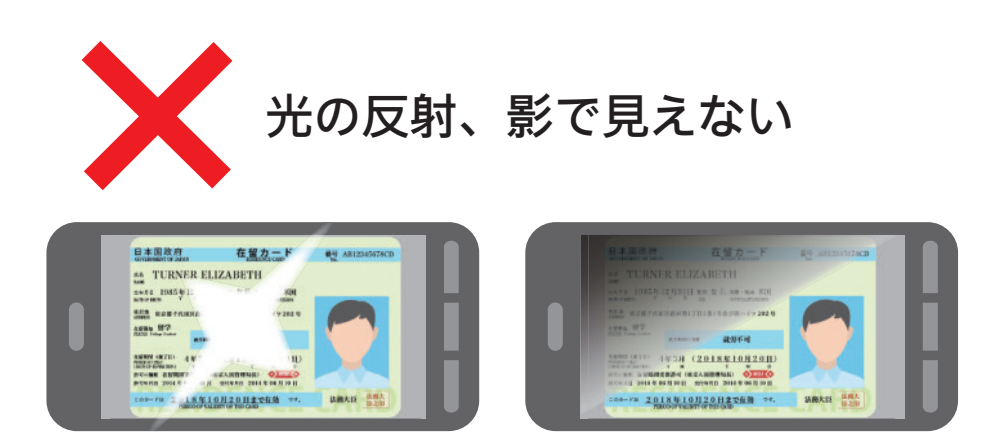

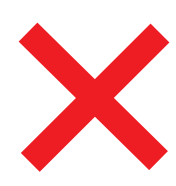

### 撮影範囲内に対して小さい 撮影の向きが縦で小さい

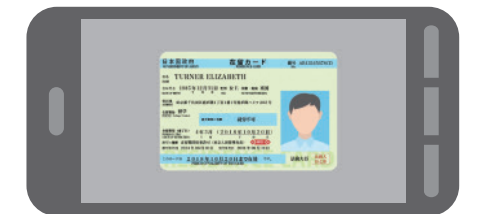

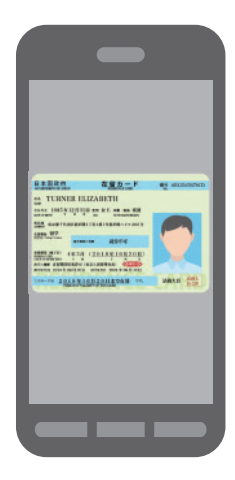

# アップロードまでの手順

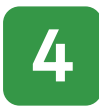

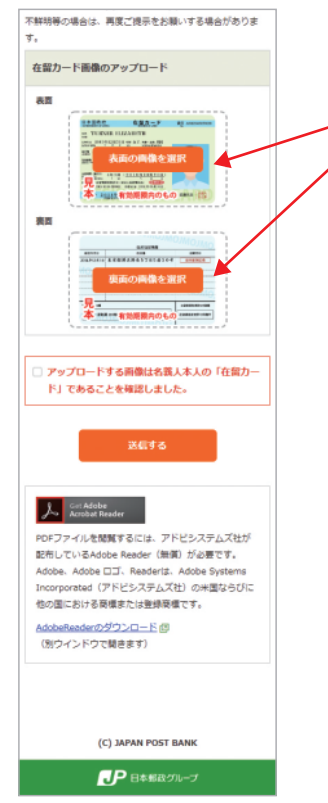

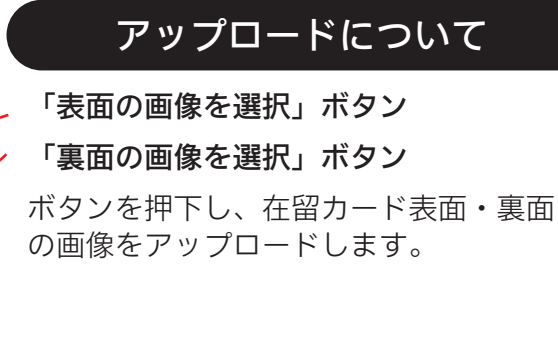

#### ■PCの場合

| 😨 M<                                                                                                    |                     |         |          |                                    |                     |
|----------------------------------------------------------------------------------------------------|---------------------|---------|----------|------------------------------------|---------------------|
| ← → × ↑ ■ > PC > 8                                                                                                    | (7 <del>7</del> 1 > |         | ~        | 0 E25408                           | م ش                 |
| 整理 * 新しいフォルダー                                                                                                    |                     |         |          |                                    | × • • 6             |
| <ul> <li>○ RC</li> <li>③ 30 オブシェクト</li> <li>● グランロード</li> <li>● デクシロード</li> <li>● デクシロード</li> <li>● ドキュント</li> <li>■ ビクチャ</li> <li>● 日本サラク</li> <li>● ビクオ</li> <li>● ロックク</li> <li>● CO(C)</li> </ul> |                     | א-ם פאת | RTTADOF# | dummy03.png                        | dummy04.png         |
| 7元(小名))                                                                                                    | Þ [                 |         |          | <ul> <li>すべてのフ:<br/>開くの</li> </ul> | rfル(い) ~<br>2 キャンセル |

保存されているフォルダから、 画像を選択してください。

#### ■スマートフォンの場合 <iPhoneの場合>

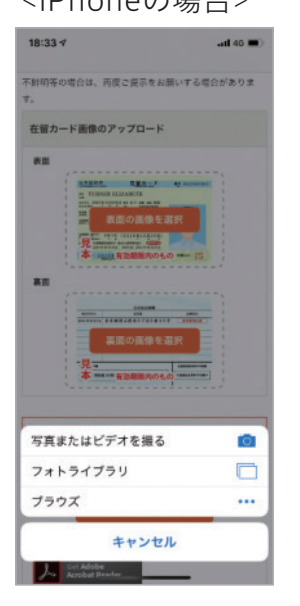

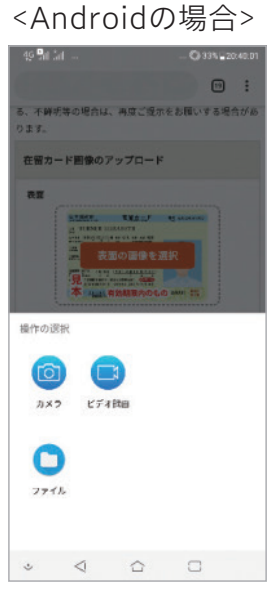

カメラを起動し画 像を撮影するか、 保存されている画 像を選択してくだ さい。

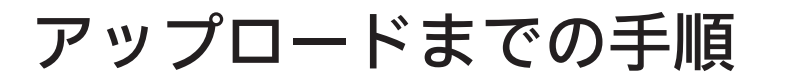

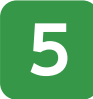

### アップロード後の表示について

アップロード後は、「ファイル名」、「プレビュー画像」、 「削除ボタン」表示されます。

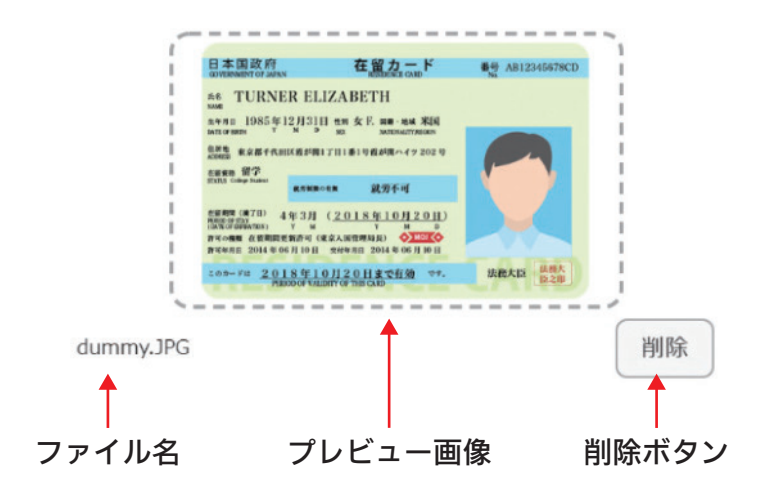

#### 画像を変更する場合

画像を変更する場合は、「削除」ボタンを押下して、再度アッ プロードをお願いします。

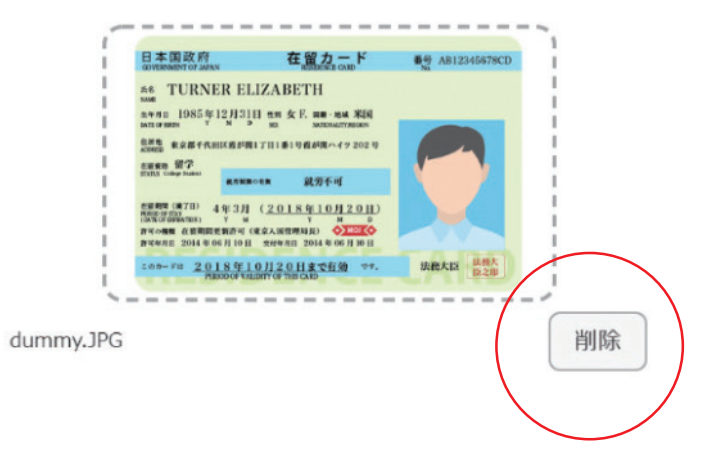

# アップロードまでの手順

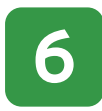

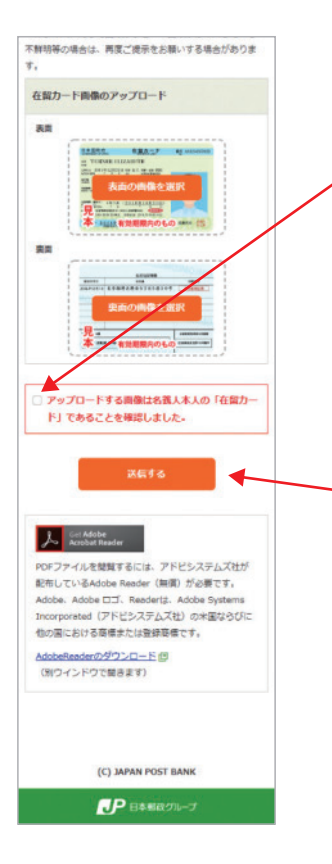

### 最終確認について

アップロードする画像は名義人本人の 「在留カード」であることを確認し、 チェックしてください。

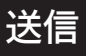

全てのチェックが完了したら、「送信す る」ボタンを押下し、送信してください。